# АРМ телемеханика МСТ-95 МЭЗ ОАО «РЖД»

Руководство пользователя

# 1 Общее описание

Автоматизированное рабочее место телемеханика МСТ-95 (далее АРМ телемеханика) предназначено для контроля за работой телемеханики МСТ-95, подключенной через адаптер телемеханики Топаз-2000(2001).

Программа может быть запущена на любом компьютере, подключенном к сети компьютеров, на которых установлен Комплекс АРМ энергодиспетчера «Контакт». Если установленный в комплексе Драйвер телемеханики МСТ-95 обслуживает несколько кругов, то при запуске АРМ телемеханика можно выбрать любой их этих кругов.

Установка и настройка программного обеспечения АРМ телемеханика производится специализированным персоналом. Не допускается установка и работа программного обеспечения сторонних производителей на компьютер, предназначенный для работы Комплекса АРМ энергодиспетчера «Контакт».

Данная программа работает под управлением операционной системы Windows 2000, Windows XP, Windows Vista, Windows 7.

Примечание: Для работы программы требуется установка Microsoft framework .NET версии 2 и выше.

#### 1.1 Настройка и запуск программы

Программа APM телемеханика может быть запущен на любом компьютере подключенном к сети компьютеров, на которых установлен Комплекс APM энергодиспетчера «Контакт». Условием корректной работы APM телемеханика является запушенный и корректно работающий Драйвер телемеханики MCT-95.

При запуске программы будет запрошен пароль пользователя (по умолчанию пароль не задан) (рис. 1.1.1):

| Вход в программу | ×  |
|------------------|----|
| Введите пароль:  | EN |
|                  |    |
| Изменить         |    |
| Отмена           | ок |

Рис. 1.1.1

После ввода пароля будет открыто основное окно программы. Интерфейс программы, в случае успешного подключения к Драйверу МСТ-95, выглядит следующим образом (рис.1.1.2):

| рамме  |
|--------|
| вка    |
|        |
| тояние |
|        |
|        |
|        |
|        |
|        |
|        |
|        |
|        |
|        |
|        |
|        |
|        |
|        |
|        |
|        |
|        |

В случае если автоматического подключения к нужному драйверу круга не произошло (рис. 1.1.3), выполните следующие действия:

- убедитесь в корректной работе сетевого подключения
- проверьте, запущен ли Драйвер телемеханики МСТ-95, а также правильность его работы
- проверьте правильность данных подключения к драйверу (IP-адрес, порт) и нажмите кнопку «Обновить».

При необходимости выберите из выпадающего списка наименование нужного круга.

| APM T | елемеханика МСТ-95 |                                  |                        |
|-------|--------------------|----------------------------------|------------------------|
|       |                    |                                  |                        |
|       | Наименование круга | IP адрес 127.0.0.1               | Порт 20001 О программе |
|       |                    |                                  | Обновить Справка       |
|       |                    | Отсутствует подключение к драйве | ру                     |
|       |                    |                                  |                        |
|       |                    |                                  |                        |
|       |                    |                                  |                        |
|       |                    |                                  |                        |
|       |                    |                                  |                        |
|       |                    |                                  |                        |
|       |                    |                                  |                        |
|       |                    |                                  |                        |

Рис. 1.1.3

#### 1.2 Работа с контролируемыми пунктами круга

Для получения информации о работе контролируемых пунктов (КП) круга нажмите кнопку «Контролируемые пункты» (рис 1.2.1):

| АРМ тел  | емех           | аника МСТ-95                       |           |       |       | _                            |                        |
|----------|----------------|------------------------------------|-----------|-------|-------|------------------------------|------------------------|
| F Kpyr M | Наиме<br>Лагни | анование круга<br>тогорск-Белорецк | IP a      | адрес | 127.0 | 0.1 Порт 20001<br>• Обновить | О программе<br>Справка |
| Контрол  | лируе          | емые пункты Объекты                | Буфер ТС  |       |       |                              |                        |
| TC       | ID             | Наименование                       | Состояние | TC    | ID    | Наименование                 | Состояние              |
| 1        | 1              | СТ Магнитогорск-пассажирский       |           | 10    | 10    | СТ Космакты                  |                        |
| 2        | 2              | СТ Разъезд 22км                    |           | 11    | 14    | ППС Космакты                 |                        |
| 3        | 3              | СТ Супряк                          |           | 12    | 11    | СТ Урал-Тау                  |                        |
| 4        | 4              | СТ Смеловская                      |           | 13    | 12    | ЭЧЭ-108 Укшук                |                        |
| 5        | 5              | ППС 286 км                         |           | 14    | 15    | СТ Укшук                     |                        |
| 6        | 6              | СТ Ташбулатово                     |           | 15    | 13    | Н/В 210 км                   |                        |
| 7        | 7              | СТ Муракаево                       |           |       |       |                              |                        |
| 8        | 8              | ЭЧЭ-107 Ново-Абзаково              |           |       |       |                              |                        |
| 9        | 9              | СТ Ново-Абзаково                   |           |       |       |                              |                        |
|          |                |                                    |           |       |       |                              |                        |
|          |                |                                    |           |       |       |                              |                        |
|          |                |                                    |           |       |       |                              |                        |
|          |                |                                    |           |       |       |                              |                        |
|          |                |                                    |           |       |       |                              |                        |
|          |                |                                    |           |       |       |                              |                        |

Рис. 1.2.1

Справа от наименования цветовым индикатором отражено состояние работы каждого из КП:

- зеленый цвет связь КП установлена
- серый цвет состояние работы КП неизвестно
- красный цвет обнаружена ошибка по КП (в случае ошибки справа от индикатора выводится номер ошибки, и при наведении курсора выводится краткое описание ошибки) (рис. 1.2.2)

| тс | ID    | Наименование                     | Состояние |
|----|-------|----------------------------------|-----------|
| 1  | 1     | СТ Магнитогорск-пассажирский     | 1         |
| 2  | 2     | СТ Разъезд 22км                  | 1         |
| 3  | 3     | СТ Супряк                        | 1         |
| 4  | 4     | СТ Смеловская                    | 1         |
|    |       | ППС 2 Ошибка по КП:              | 1         |
|    | Истек | тайм-аут,-нет изменений в канале | 1         |
| 7  | 7     | СТ Муракаево                     | 1         |
| 8  | 8     | ЭЧЭ-107 Ново-Абзаково            | 1         |
| 9  | 9     | СТ Ново-Абзаково                 | 1         |
|    |       |                                  |           |

Кликнув левой кнопкой мыши по наименованию КП можно перейти к работе с объектами выбранного КП.

## 1.3 Работа с объектами КП

Для получения информации об объектах КП нажмите кнопку «Объекты» и выберите из списка нужное наименование КП. Также к списку объектов можно перейти выбрав нужное КП в окне работы с КП (рис 1.3.1):

| АРМ телемеханика МСТ-95     |                       |                       |                       |
|-----------------------------|-----------------------|-----------------------|-----------------------|
|                             |                       |                       |                       |
| Наименование круга          | IP                    | адрес 127.0.0.1 Порт  | 20001 О программе     |
| Круг Магнитогорск-Белорецк  | :                     |                       | Обновить Справка      |
|                             |                       |                       |                       |
| Контролируемые пункты       | Объекты Буфер ТС      |                       |                       |
| Наименование КП (ЭЧЭ-107 Но | во-Абзаково           |                       | •                     |
|                             |                       |                       |                       |
| ТУ Наименован Состояние     | ТУ Наименов Состояние | ТУ Наименов Состояние | ТУ Наименов Состояние |
| 2) В                        | 실 ΒΦ2-10              | 🔌 ОРФ5-27,5           | НП                    |
| 🔰 B1-110 📃                  | 🔰 ВФ2ДПР 📒            | 2) P1-110             | окц                   |
| 💫 B1-27,5                   | 🔌 ВФ2СЦБ-2            | 2) P2-110             | ОР КТУ                |
| 🔌 В1-35 🛛 🗧                 | 칯 ВФЗ-10 🧧            | 💫 РПГ1-110 🗧          | Откл.охра             |
| 🔕 В2-110 🧧                  | 🔕 ВФЗ-27,5 🛛 🗧        | 칯 РПГ2-110 🗧          | Охрана ЭЧ             |
| 🖄 в2-27,5 🛛 🗧               | 💫 ВФ4-10 🧧            | 🖏 Φ11 🗧               | Охрана ЭЧ             |
| 칯 в2-35 🛛 🗧                 | 🔕 ΒΦ5-10 🧧            | 🖏 Φ31-3 🧧             | Охрана ЭЧ             |
| 🖄 вку 📒                     | 🔕 ΒΦ5-27,5 🧧          | 칯 ШР27,5-В 📒          | Перегруз Т1 🛛 🗧       |
| 친 вош-27,5 🛛 🗧              | 칯 ВФ6-10 📒            | 친 ШР27,5-В 📒          | Перегруз Т2           |
| 친 впг-27,5 🛛 🗧              | 🔕 ВФ7-10 📒            | B1-10                 | пк 📒                  |
| 친 ВРПТ1-35 📒                | 칯 ЛР1-110 📒           | B2-10                 | PAC 📃                 |
| 칯 врпт2-35 🛛 📒              | 칯 ЛР2-110 📒           | втсн1                 | рвн 📒                 |
| 친 ВС-10 📒                   | 칯 ЛРФ1-27,5 🛛 🗧       | BTCH2                 | РСП 📒                 |
| 💫 BC-110 📃                  | 칯 ЛРФ1СЦБ 📒           | Газ.защ.Т1 📒          | ту 📒                  |
| 칯 ΒΦ1-10 📃                  | 칯 ЛРФ2СЦБ 📒           | Газ.защ.Т2 📒          | 沟 вд                  |
| 칯 ΒΦ1-27,5 📃                | 칯 ЛРФЗ-27,5 🛛 🗧       | Земля 📒               | 💫 ВС-35               |
| 칯 ΒΦ1-35 📃                  | 칯 ЛРФ5-27,5 🛛 🗧       | ЛРФ1ДПР               | 💫 ВФ2-35              |
| 칯 ВФ1ДПР 📒                  | 칯 ОРФ1-27,5 🛛 🗧       | ЛРФ2ДПР               | 💫 ВФЗ-35              |
| 為 ВФ1СЦБ-10 🗧               | 칯 ОРФЗ-27,5 🛛 🗧       | МУ                    | РСЦБ-Н                |
|                             |                       |                       |                       |
|                             |                       |                       |                       |

Рис. 1.3.1

Справа от наименования цветовым индикатором отражено состояние работы каждого из объектов:

- зеленый цвет объект отключен
- красный цвет объект включен
- серый цвет состояние объекта неизвестно (связь с КП отсутствует или ошибка по КП)

При наведении на объект указателя мыши выводится доступная АРМ телемеханика информация по объекту (рис. 1.3.2):

| ТУ Наименование             | Состояние |
|-----------------------------|-----------|
| 2) А                        |           |
| 💫 Б                         |           |
| ID объекта = 60             |           |
| КП ТУ = 6                   |           |
| P = 1<br>OF TY = 2 KT       |           |
| № элемента = 3              |           |
| ПР ПС = 1<br>№ импульса = 2 |           |
| Инверсия = нет              |           |

Рис. 1.3.2

Если слева от наименования объекта присутствует изображение руки, то для этого объект с ТУ и для него можно выполнить операцию переключения прямо из АРМ телемеханика.

Для этого кликните левой кнопкой мыши по изображению руки. В результате откроется окно «Переключение объекта» (рис. 1.3.3):

| Пер    | еключение объекта |           |  |  |  |  |  |  |
|--------|-------------------|-----------|--|--|--|--|--|--|
|        |                   |           |  |  |  |  |  |  |
|        | Включить          | Отключить |  |  |  |  |  |  |
|        |                   |           |  |  |  |  |  |  |
| Отмена |                   |           |  |  |  |  |  |  |
|        |                   |           |  |  |  |  |  |  |

Рис. 1.3.3

Выберите нужную операцию нажатием соответствующей клавиши. Для отказа от выполнения переключения нажмите клавишу «Отмена».

Примечание: Все переключения, осуществленные из АРМ телемеханика, будут занесены в каталог событий АРМ энергодиспетчера.

### 1.4 Работа с буфером ТС КП

Для получения информации об буфере TC который Драйвер телемеханики MCT-95 получает от адаптера телемеханики Топаз нажмите кнопку «Буфер TC» и выберите из списка нужное наименование КП (рис 1.4.1):

| АРМ телемеханика МСТ-95                       |                                                                       |    |     |     |     |     |     |     |     |     |                   |     |      |     |     |     |     |     |     |     |     |     |     |     |     |     |
|-----------------------------------------------|-----------------------------------------------------------------------|----|-----|-----|-----|-----|-----|-----|-----|-----|-------------------|-----|------|-----|-----|-----|-----|-----|-----|-----|-----|-----|-----|-----|-----|-----|
| ГР Наименование круга IP адрес 127.0.0.1 Порт |                                                                       |    |     |     |     |     |     |     |     | рт  | 20001 О программе |     |      |     |     |     |     |     |     |     |     |     |     |     |     |     |
| Круг Магнитогорск-Белорецк 🔹 Обновить         |                                                                       |    |     |     |     |     |     |     |     |     |                   | Сп  | равк | a   |     |     |     |     |     |     |     |     |     |     |     |     |
| Кон                                           | Контролируемые пункты Объекты Буфер ТС                                |    |     |     |     |     |     |     |     |     |                   |     |      |     |     |     |     |     |     |     |     |     |     |     |     |     |
| Наименование КП СТ Магнитогорск-пассажирский  |                                                                       |    |     |     |     |     |     |     |     |     |                   |     |      |     |     |     |     |     |     |     |     |     |     |     |     |     |
| 1                                             |                                                                       | 3  | 4   |     |     |     |     |     |     |     |                   | 13  |      |     |     |     |     | 19  |     |     |     |     |     |     |     |     |
| 1                                             | 0                                                                     | 0  | 0   | 0   | 1   | 0   | 1   | 0   | 1   | 1   | 0                 | 1   | 1    | 1   | 0   | 1   | 1   | 0   | 0   | 0   | 0   | 1   | 0   | 1   | 0   | 1   |
|                                               |                                                                       |    |     |     |     |     |     |     |     |     |                   |     |      |     |     |     |     |     |     |     |     |     |     |     |     |     |
| 1                                             | 1                                                                     | 1  | 1   | 0   | 0   | 0   | 1   | 0   | 1   | 1   | 1                 | 0   | 1    | 0   | 0   | 0   | 0   | 1   | 1   | 0   | 0   | 1   | 1   | 1   | 1   | 1   |
| 55                                            | 56                                                                    | 57 | 58  | 59  | 60  | 61  | 62  | 63  | 64  | 65  | 66                | 67  | 68   | 69  | 70  | 71  | 72  | 73  | 74  | 75  | 76  | 77  | 78  | 79  | 80  | 81  |
| 0                                             | 0                                                                     | 0  | 0   | 0   | 1   | 0   | 1   | 1   | 0   | 0   | 1                 | 0   | 1    | 0   | 1   | 1   | 0   | 0   | 1   | 1   | 0   | 0   | 1   | 0   | 1   | 1   |
| 82                                            | 0                                                                     | 84 | 65  | 85  | 87  | 00  | 89  | 90  | 91  | 92  | 93                | 94  | 95   | 95  | 97  | 98  | 99  | 100 | 101 | 102 | 103 | 104 | 105 | 106 | 107 | 108 |
| 109                                           | 111                                                                   |    | 112 | 113 | 114 | 115 | 116 | 117 | 118 | 119 | 120               | 121 | 122  | 123 | 124 | 125 | 126 | -   | -   | -   |     | -   | -   | -   |     | 0   |
| 0                                             | 1                                                                     | 0  | 1   | 0   | 0   | 0   | 0   | 1   | 1   | 0   | 1                 | 0   | 1    | 1   | 0   | 1   | 0   |     |     |     |     |     |     |     |     |     |
|                                               | 0 1 0 1 0 0 0 1 1 0 1 0 1 0 1 0<br>Занятая ячейка<br>Свободная ячейка |    |     |     |     |     |     |     |     |     |                   |     |      |     |     |     |     |     |     |     |     |     |     |     |     |     |

Рис. 1.4.1

Ячейки в буфере ТС окрашены в разные цвета:

- светлая ячейка данной ячейка свободна, то есть ей не соответствует ни один объект круга
- темная ячейка данной ячейка занята, ей соответствует объект круга
- ячейка с красной рамкой нестабильная ячейка, то есть в течении 4 последних обновлений данного буфера ТС в данной ячейке находилась разная информация (например, 1 - 0 - 1 - 1).

При наведении указателя мыши на занятую ячейку выводится доступная АРМ телемеханика информация по объекту, соответствующему данной ячейке (рис. 1.4.2):

| 1            | 1            | 0             | 0        | 0 | 1 |
|--------------|--------------|---------------|----------|---|---|
| Α            |              |               |          |   |   |
| Coo          | тоян         | ие =          | 11       |   | 0 |
| ID           | объе         | кта =         | = 1      |   |   |
| CP -         | TV =         | 11            |          |   |   |
| ОБ           | ТУ =         | 1             |          |   |   |
| Nº :<br>FP 1 | элем<br>TC = | ента<br>1     | = 3<br>0 |   |   |
| Nº i         | импу.        | льса          | = 2      |   |   |
| Ине          | верси        | IЯ <u>=</u> К | нет      |   |   |
|              |              |               |          |   |   |

Рис. 1.4.2

# Оглавление

| 1 Общее описание                            | 2 |
|---------------------------------------------|---|
| 1.1 Настройка и запуск программы            | 3 |
| 1.2 Работа с контролируемыми пунктами круга | 5 |
| 1.3 Работа с объектами КП                   | 7 |
| 1.4 Работа с буфером ТС КП                  | 9 |
| Оглавление                                  |   |